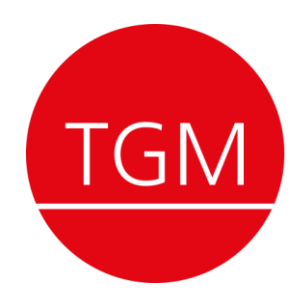

Technik und Gesundheit für Menschen

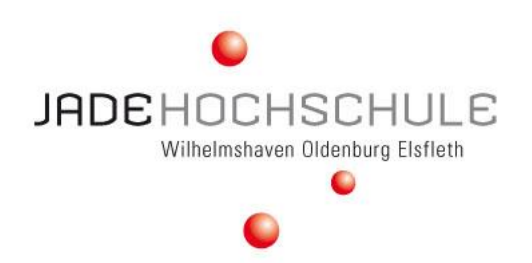

# IT an der Jade Hochschule

Sven <Kissner|Franz> Oldenburg, September 2020

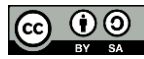

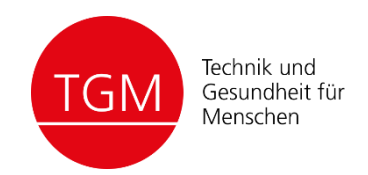

## Alle im WLAN der Hochschule?

https://hrz-wiki.jade-hs.de/de/tp/wi-fi/start

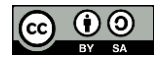

#### Erstsemesterinfo

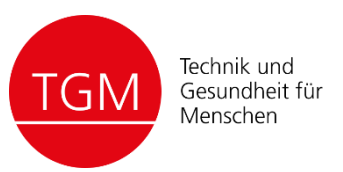

| Technik u                                                                              | Ind                                                                                                    | Letzte Änderung             | en Medien-Manager      | Übersio     |  |
|----------------------------------------------------------------------------------------|----------------------------------------------------------------------------------------------------|-----------------------------|------------------------|-------------|--|
| Gesundh<br>Mensche                                                                     | eit für<br>n                                                                                                    |                             |                        |             |  |
| Du befindest dich hier: Willkommen! » Studier<br>Zuletzt angesehen: • Erstsemesterinfo | ren in der Abteilung TGM » Erstsemesterinfo                                                                          |                             |                        |             |  |
| Neurosten                                                                              |                                                                                                    |                             | studium:erstsemeste    | erinfo:star |  |
| Navigation                                                                             |                                                                                                    | Inhaltsv                    | erzeichnis             |             |  |
| Für Studierende                                                                        | Erstsemesterinfo                                                                                                    | <ul> <li>Erstser</li> </ul> | nesterinfo             |             |  |
| <ul> <li>Erstsemesterinfo</li> </ul>                                                   |                                                                                                    | + Coro                      | na-Infos & Hygienekon: | zept        |  |
| Hebammen                                                                               | Corona-Infos & Hygienekonzept                                                                                        | <ul> <li>Verw</li> </ul>    | altung                 |             |  |
| <ul> <li>Hörtechnik und Audiologie</li> <li>Logopädia</li> </ul>                       | ,,,,,,,,,,,,,,,,,,,,,,,,,,,,,,,,,,,,,,,                                                                              | ♦ TGM                       | intern                 |             |  |
| <ul> <li>Eogopadie</li> <li>Fachliteratur</li> </ul>                                   | Aktuelle Informationen zum Umgang mit dem Coronavirus an der Jade Hochschule sind                                    | <ul> <li>Rech</li> </ul>    | enzentrum & IT-Dienst  | e           |  |
| Verwaltung von Literatur                                                               | unter Shttps://www.jade-hs.de/unsere-hochschule/wir-stellen-uns-vor/aktuelles/hinweis-                               |                             |                        |             |  |
| <ul> <li>Programmieren</li> </ul>                                                      | zum-corona-virus/ zu finden. Beachten Sie ebenfalls die 😡 Regeln zur Durchführung von Veranstaltungen in geschützter |                             |                        |             |  |
| = Java                                                                                 | Präsenz, die aktuell zwingend einzuhalten sind. Diese Informationen werden bei Bedarf vor                            | n der Jade Hoo              | hschule aktualisiert.  | -           |  |
| MATLAB     Bythop                                                                      |                                                                                                    |                             |                        |             |  |
| <ul> <li>Pymon</li> <li>Wissenschaftliches Schreiben</li> </ul>                        | Verwaltung                                                                                                    |                             |                        |             |  |
| <ul> <li>Checkliste f ür Ihre Seminar- oder<br/>Hausarbeit</li> </ul>                  | Stundenpläne: Sie finden die Veranstaltungs und Stundenpläne Schier                                                  |                             |                        |             |  |
| <ul> <li>Leitlinie zur Nutzung freier</li> </ul>                                       | l agenian: Gerade in den ersten Tagen fällt das Finden von Gehäuden auf dem Campus v                                 | vielleicht etwas            | schwer Einen Über      | rblick      |  |
| Lizenzen                                                                               | über den Campus soll daher der Si Lageplan schaffen                                                                  | fieldent ethic              | Service: Entern ober   | Indian      |  |
| <ul> <li>Angabe eines Messergebnisses</li> </ul>                                       |                                                                                                    |                             |                        |             |  |
| mitMessunsicherheit                                                                    | Prüfungsamt: Für Prüfungsfragen bez. H+A und AT ist 😡 Frau Korporal zuständig. Logopädie und Hebammenwesen wird noch |                             |                        |             |  |
| Checkliste für Ihr                                                                     | geprüft.                                                                                                    |                             |                        |             |  |
| Praktikumsprotokoll                                                                    |                                                                                                    |                             |                        |             |  |
| <ul> <li>Bachelorarbeit</li> </ul>                                                     | Prüfungsordnung: Die für Sie gültigen Prüfungsordnungen finden Sie 🌚 hier                                            |                             |                        |             |  |
| <ul> <li>Prüfungsleistungen im Semester</li> </ul>                                     |                                                                                                    |                             |                        |             |  |
| Prüfungsanmeldung                                                                      | eCampus: Anmeldung zu den Prüfungen und Prüfungstermine finden Sie im Secampus                                       | (Achtung: Pri               | ifungstermine sin      | d           |  |
| <ul> <li>Mögliche Schwangerschaft</li> </ul>                                           | bindend)                                                                                                    |                             |                        |             |  |
| Software                                                                               |                                                                                                    |                             |                        |             |  |
| Git, GitLab, GitHub, etc.                                                              | campuscard: Die personalisierte, multifunktionale CampusCard der Jade Hochschule ist                                 | tur die gesamt              | e studienzeit ab der   | r           |  |
| <ul> <li>SSH unter Windows</li> </ul>                                                  | Immatrikulation ein guitiger      Studienausweis und bietet folgende Integrieften Funktionen                         | Semestert                   | CKEL,                  | Cio         |  |
| ▼ LaTeX                                                                                | Dipiomeksausweis, Vzugangsberechtigungen und VGeldborse, weitere Infomatione<br>im OUD7 Wikileampuesard              | n zum Campus                | Card-Betrieb linden    | i Sie       |  |
| Video Tutorials                                                                        | in whez-wiki/canpuscard                                                                                              |                             |                        |             |  |

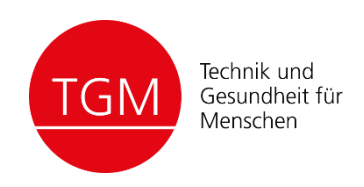

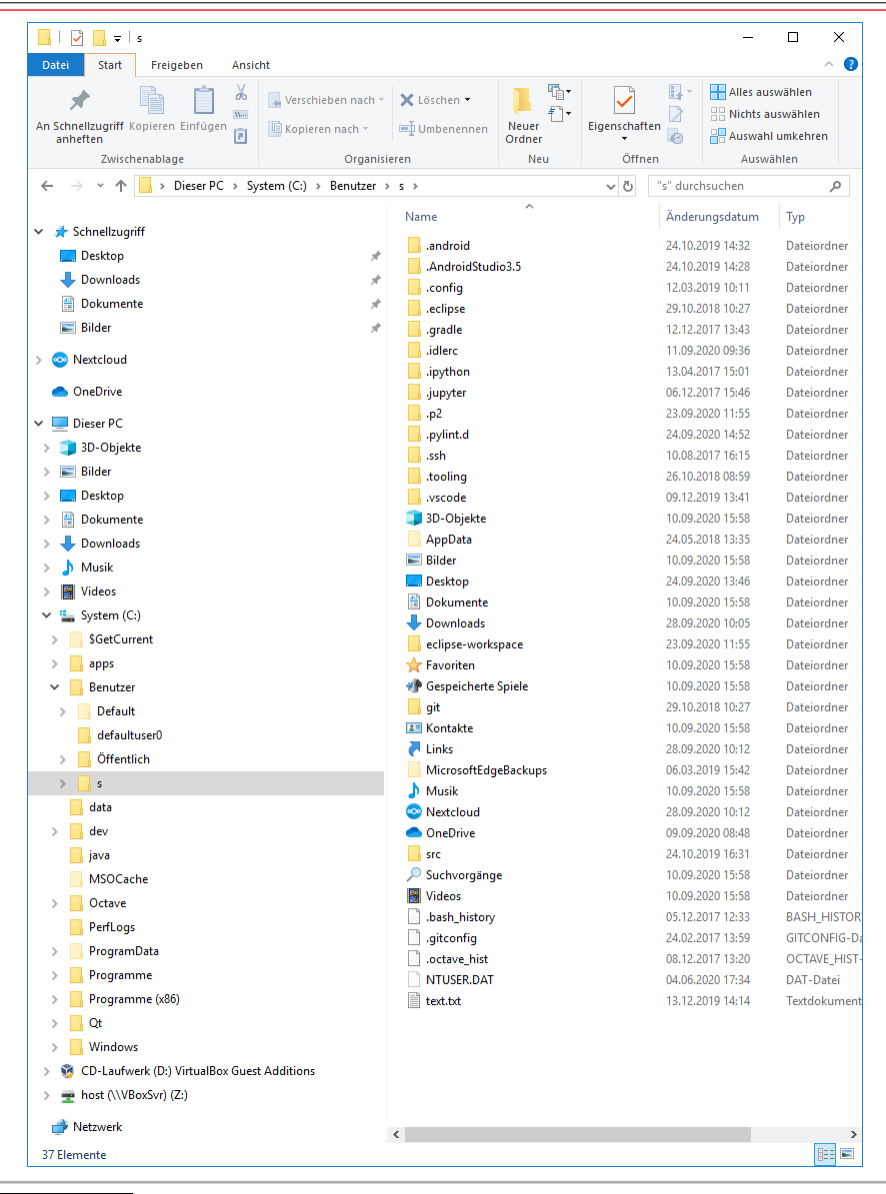

Wo werden Daten standardmäßig abgelegt?

Benutzerverzeichnis:
 C:\Benutzer\<Benutzername>

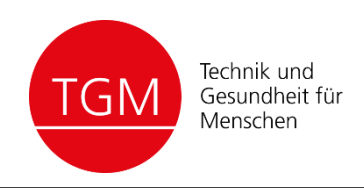

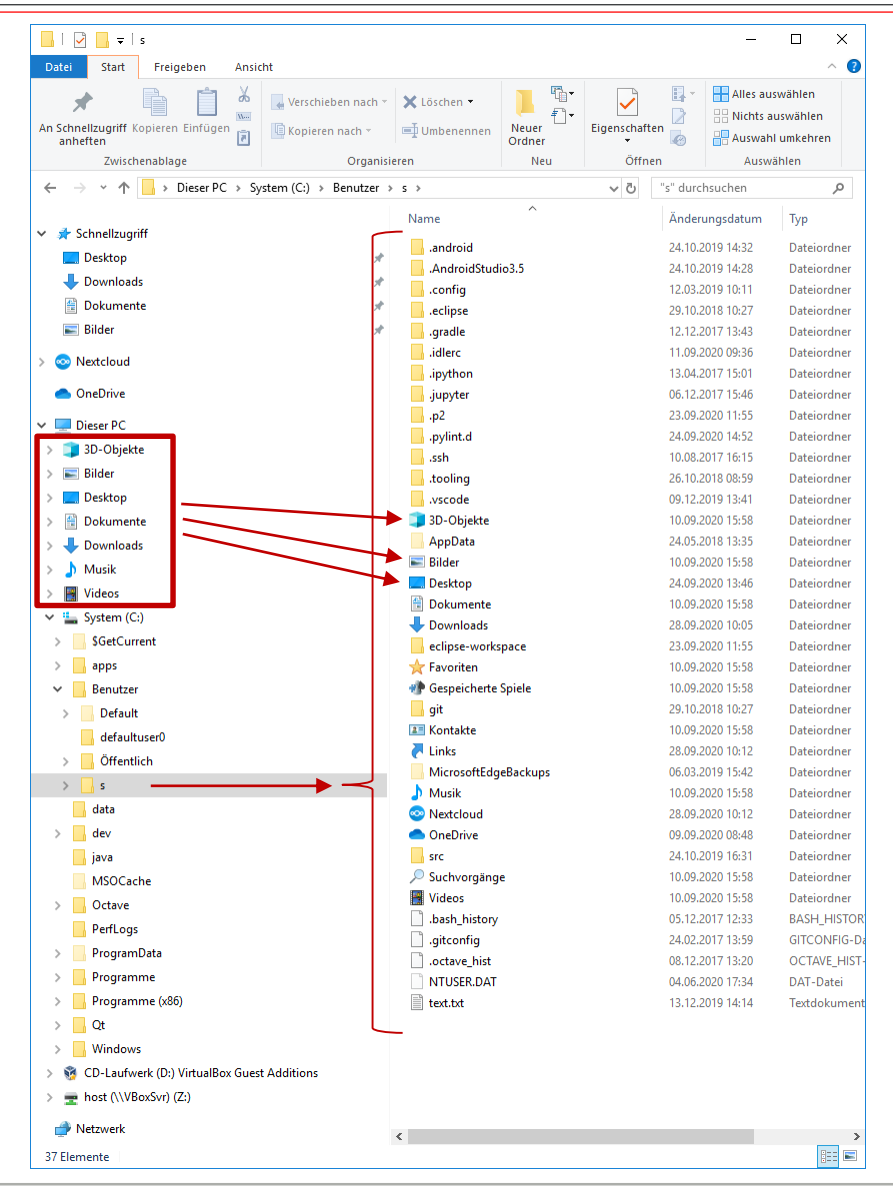

Wo werden Daten standardmäßig abgelegt?

- Benutzerverzeichnis:
   C:\Benutzer\<Benutzername>
- Bilder, Dokumente, etc. sind
   Unterverzeichnisse des
   Nutzerverzeichnisses!

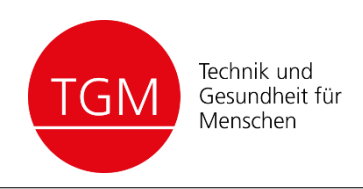

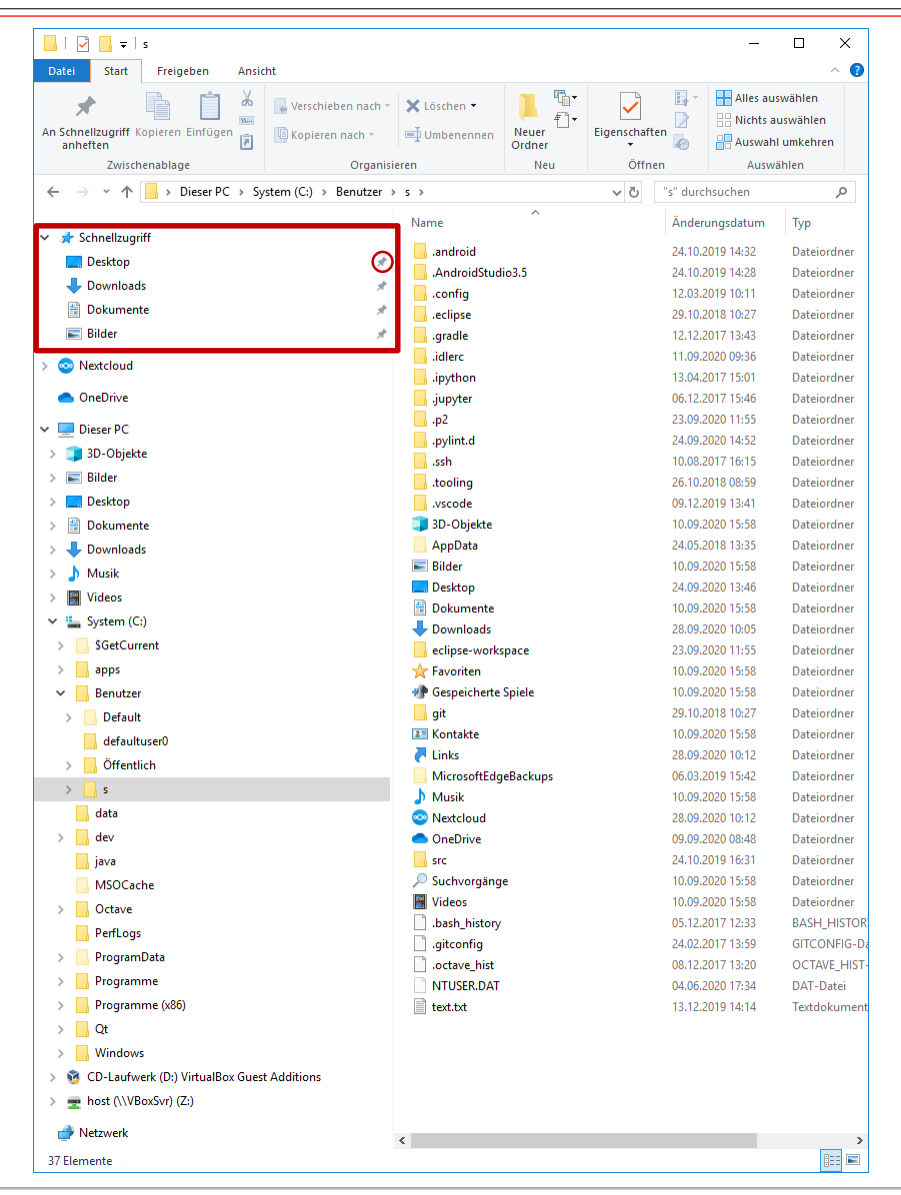

Wo werden Daten standardmäßig abgelegt?

- Benutzerverzeichnis:
   C:\Benutzer\<Benutzername>
- Bilder, Dokumente, etc. sind Unterverzeichnisse des Nutzerverzeichnisses!
- Im Schnellzugriff liegen häufig verwendete Dateien und Ordner
- Es lassen sich beliebige Dateien und Ordner anpinnen oder vorhandene Einträge entfernen.

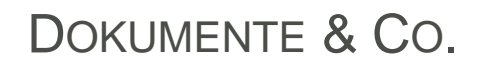

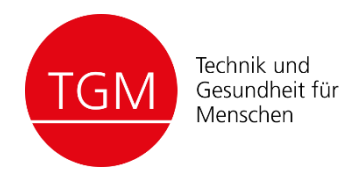

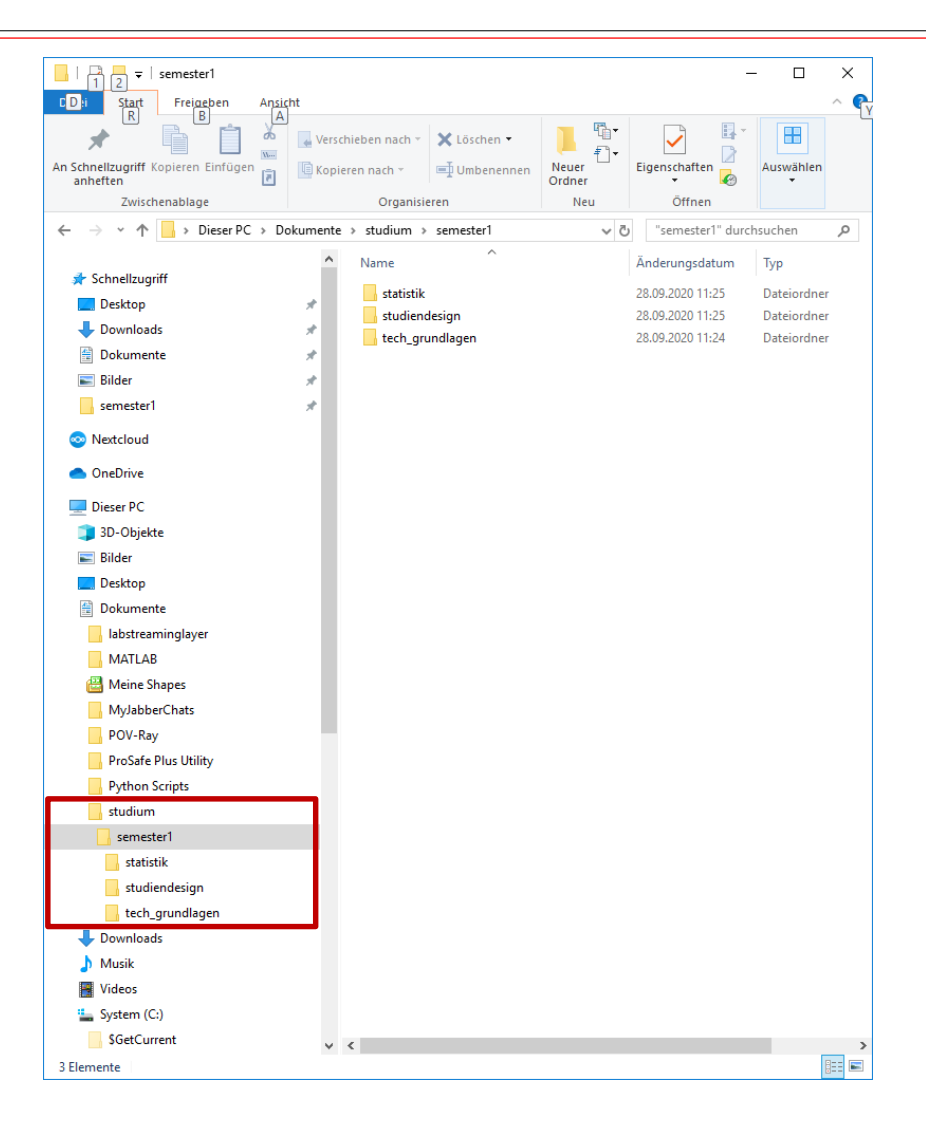

#### Datenstruktur fürs Studium?

## Verknüpfung im Schnellzugriff erstellen?

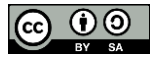

#### ONLINESPEICHER & ZUSAMMENARBEIT

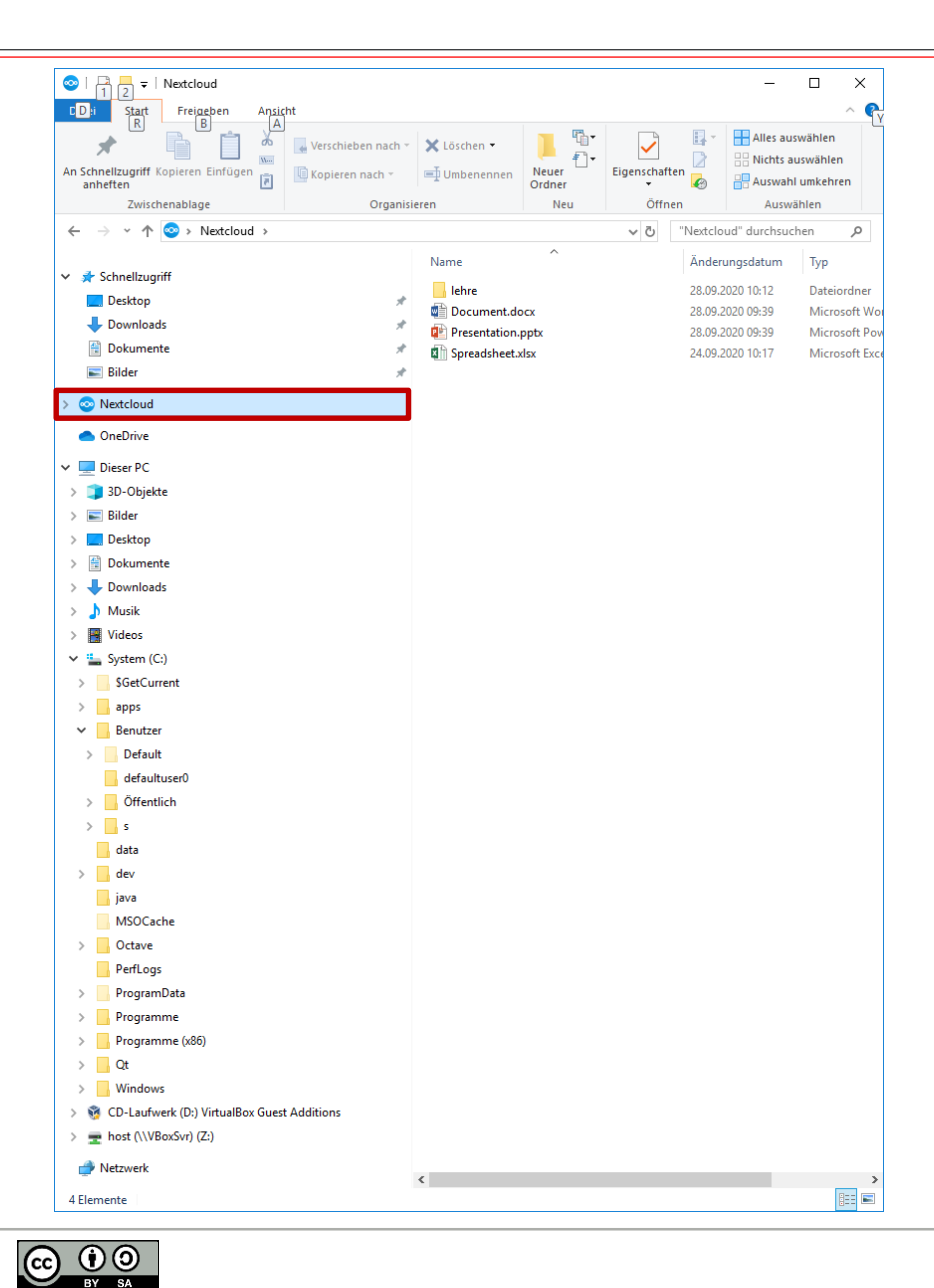

#### **Collaboration Cloud**

- Client: <u>nextcloud</u> (alternativ auch f
  ür <u>Android & iOS</u>)
- oder <u>Webinterface</u>

8

Technik und

Gesundheit für Menschen

GΝ

#### ONLINESPEICHER & ZUSAMMENARBEIT

| n Schnellz<br>anhefte                                                                            | ter Neetcloud<br>Start Freigeben Ansicht<br>↓ Ausschneiden<br>↓ Ausschneiden<br>↓ Ausschneiden<br>↓ Pad kopieren<br>en<br>↓ Pad kopieren<br>↓ Pad kopieren | igen   | Verschieben Koj<br>nach • ni | pieren<br>Löschen Umbenennen                           | Neuer Cordner    | nt •<br>rriff •<br>Eigenschafter | ♥ Offnen ♥<br>Ø Bearbeiten<br>Ø Verlauf | Alles auswählen<br>Nichts auswählen<br>Auswahl umkehren | ×<br>^ 0 |
|--------------------------------------------------------------------------------------------------|----------------------------------------------------------------------------------------------------|--------|------------------------------|--------------------------------------------------------|------------------|----------------------------------|-----------------------------------------|---------------------------------------------------------|----------|
|                                                                                                  | Zwischenablage                                                                                                    |        |                              | Organisieren                                           | Neu              | 01                               | fnen                                    | Auswählen                                               |          |
|                                                                                                  | ・ 介 い extcloud                                                                                                    |        |                              | ^                                                      |                  |                                  | ~ 0                                     | "Nextcloud" durchsuchen                                 | 2        |
| 🔹 Schr                                                                                           | nellzugriff                                                                                                    | Â      | Name                         |                                                        | Änderungsdatum   | Тур                              | Größe                                   |                                                         |          |
| De                                                                                               | sktop                                                                                                    |        | lehre                        |                                                        | 28.09.2020 10:12 | Dateiordner                      |                                         |                                                         |          |
| J Do                                                                                             | ownloads                                                                                                    | 4      | Docume                       | ent.docx                                               | 28.09.2020 09:39 | Microsoft Word-D                 | 7 KB                                    |                                                         |          |
| Do Do                                                                                            | kumente                                                                                                    | 4      | Presenta                     | Offnen                                                 |                  | Microsoft PowerP                 | 32 KB                                   |                                                         |          |
| E Bil                                                                                            | der                                                                                                    | *      | u spreads                    | Bearbeiten                                             |                  | MICrosoft Excel-Ar               | 0 ND                                    |                                                         |          |
| •                                                                                                |                                                                                                    |        |                              | Deuskee                                                |                  |                                  |                                         |                                                         |          |
| 😳 Next                                                                                           | tcloud                                                                                                    | -      |                              | 7-Zin                                                  |                  |                                  |                                         |                                                         |          |
| 📥 One                                                                                            | Drive                                                                                                    |        |                              | CRC SHA                                                | Ś                |                                  |                                         |                                                         |          |
| 🔲 Dies                                                                                           | er PC                                                                                                    |        |                              | Z Edit with Notepad++                                  | í.               |                                  |                                         |                                                         |          |
| 3D                                                                                               | )-Objekte                                                                                                    |        |                              | 🕀 Mit Windows Defender ü                               | berprüfen        |                                  |                                         |                                                         |          |
| E Bil                                                                                            | der                                                                                                    |        |                              | 🖻 Freigabe                                             |                  |                                  |                                         |                                                         |          |
| De De                                                                                            | skton                                                                                                    |        |                              | Öffnen mit                                             |                  |                                  |                                         |                                                         |          |
|                                                                                                  | Skupente                                                                                                    |        |                              | Zugriff gewähren auf                                   | >                |                                  |                                         |                                                         |          |
|                                                                                                  | okumente<br>malaada                                                                                                    |        |                              |                                                        |                  |                                  |                                         |                                                         |          |
| - D0                                                                                             |                                                                                                    |        |                              | Nextcloud                                              | /                | Bearbeiten                       |                                         |                                                         |          |
| J M                                                                                              | usik                                                                                                    |        |                              | Vorgängerversionen wied                                | lerherstellen    | Freigabeoptione                  | n .                                     | 1                                                       |          |
| M Vic                                                                                            | deos                                                                                                    |        |                              | Senden an                                              | >                | Offentlichen Lin                 | c kopieren                              | N                                                       |          |
| Sy:                                                                                              | stem (C:)                                                                                                    |        |                              | Ausschneiden                                           | L                | Kopiere interner                 | Link                                    |                                                         |          |
| s                                                                                                | GetCurrent                                                                                                    |        |                              | Konieren                                               |                  |                                  |                                         |                                                         |          |
| a                                                                                                | ipps                                                                                                    |        |                              |                                                        |                  |                                  |                                         |                                                         |          |
| 6                                                                                                | Benutzer                                                                                                    |        |                              | Verknupfung erstellen                                  |                  |                                  |                                         |                                                         |          |
|                                                                                                  | Default                                                                                                    |        |                              | Loschen                                                |                  |                                  |                                         |                                                         |          |
|                                                                                                  | defaultuser0                                                                                                    |        |                              | Umbenennen                                             |                  |                                  |                                         |                                                         |          |
|                                                                                                  | Öffentlich                                                                                                    |        |                              | Eigenschaften                                          |                  |                                  |                                         |                                                         |          |
|                                                                                                  |                                                                                                    |        |                              |                                                        |                  |                                  |                                         |                                                         |          |
|                                                                                                  | s                                                                                                    |        |                              |                                                        |                  |                                  |                                         | 1                                                       |          |
| <b>.</b> d                                                                                       | s<br>data                                                                                                    | 1      |                              |                                                        |                  |                                  |                                         |                                                         |          |
| d                                                                                                | s<br>lata<br>lev                                                                                                    | 1      |                              |                                                        |                  |                                  |                                         |                                                         |          |
| d<br>d<br>si                                                                                     | s<br>lata<br>lev<br>ava                                                                                                    | 1      |                              |                                                        |                  |                                  |                                         |                                                         |          |
| d<br>d<br>ju<br>N                                                                                | s<br>Jata<br>Jev<br>ava<br>MSOCache                                                                                                    | l      |                              |                                                        |                  |                                  |                                         |                                                         |          |
| d<br>d<br>ju<br>N                                                                                | s<br>iata<br>dev<br>ava<br>MSOCache<br>Dotave                                                                                                    | l      |                              |                                                        |                  |                                  |                                         |                                                         |          |
| d<br>d<br>ji<br>N                                                                                | s<br>Jata<br>Jev<br>Ava<br>MSOCache<br>Dotave<br>Perflogs                                                                                                  | l      |                              |                                                        |                  |                                  |                                         |                                                         |          |
| d<br>d<br>ju<br>N<br>C<br>P                                                                      | s<br>Jata<br>Jata<br>Jekv<br>WSOCache<br>VertOcs<br>VertLogs<br>VertLogs                                                                                   |        |                              |                                                        |                  |                                  |                                         |                                                         |          |
| d<br>d<br>j<br>j<br>k<br>C<br>C<br>P<br>P<br>Flement                                             | s<br>Jata<br>ev<br>wa<br>VSOCache<br>PerfLogs<br>PerfLogs<br>= 1 Ferment aucoevabili (6.53.16)                                                             | •      |                              |                                                        |                  |                                  |                                         |                                                         |          |
| d<br>d<br>j<br>k<br>P<br>Element                                                                 | s<br>Jata<br>ev<br>WSOCache<br>Octove<br>PerLogs<br>YogramData<br>e 1 Element ausgewählt (6,53 KB)                                                         | Ŷ      |                              |                                                        |                  |                                  |                                         |                                                         |          |
| d<br>d<br>j<br>j<br>N<br>C<br>C<br>P<br>P<br>4 Element                                           | s<br>Jata<br>Jev<br>WSO-Cache<br>Octove<br>PerfLogs<br>ProgramData<br>e 1 Element aurgewählt (6,53 KB)                                                     | ¥      |                              |                                                        |                  |                                  |                                         |                                                         |          |
| d<br>d<br>ja<br>N<br>C<br>P<br>P<br>4 Element                                                    | s<br>Jata<br>Jev<br>WSO-Cache<br>Octove<br>PerfLogs<br>ProgramData<br>a 1 Element aurgewählt (6,53 KB)                                                     | v      |                              |                                                        |                  |                                  |                                         |                                                         |          |
| d<br>d<br>ja<br>N<br>C<br>P<br>P<br>4 Element                                                    | s<br>lata<br>tev<br>va<br>MSOCache<br>JOrve<br>PertLogs<br>YogramData<br>e 1 Bernent ausgewählt (6,83 KB)                                                  | v      | Nextcloud                    | -Freigabe                                              |                  | ×                                |                                         |                                                         |          |
| d<br>d<br>ja<br>N<br>C<br>P<br>P<br>P<br>4 Element                                               | s<br>lata<br>itev<br>wa<br>MSOCache<br>Ocache<br>PerfLogs<br>YrogamOda<br>YrogamOda<br>Herment ausgewählt (6,83 K8)                                        | ×      | ) Nextcloud                  | -Freigabe                                              |                  | ×                                |                                         |                                                         |          |
| d<br>d<br>j<br>k<br>M<br>C<br>C<br>P<br>P<br>P<br>4 Element                                      | s<br>Jata<br>Jev<br>WSOCache<br>Octove<br>PerfLogs<br>YeggamData<br>e 1 Element ausgewählt (6,63 K8)                                                       | ~      | Nextcloud                    | -Freigabe                                              |                  | ×                                |                                         |                                                         |          |
| d<br>d<br>ja<br>C<br>P<br>P<br>4 Element                                                         | s<br>lata<br>lata<br>swa<br>SOSCache<br>Dotave<br>Perflogs<br>roggamData<br>a 1 Element ausgewählt (6,83 KB)                                               | v      | Nextcloud                    | -Freigabe<br>cument.docx                               |                  | ×                                |                                         |                                                         |          |
| 4 Element                                                                                        | s<br>lata<br>tev<br>wa<br>MSOCache<br>Ocache<br>PerfLogs<br>YrogamData<br>e 1 Bernent ausgewählt (6,63 K8)                                                 |        | ) Nextcloud                  | -Freigabe<br>cument.docx                               |                  | ×                                | K                                       |                                                         |          |
| d<br>d<br>j<br>j<br>k<br>k<br>l<br>e<br>e<br>e<br>e<br>e<br>e<br>e                               | s<br>Ista<br>lev<br>WSOCache<br>Octove<br>PerfLogs<br>YoggamData<br>a 1 Element ausgewählt (6,53 K6)                                                       | ,<br>, | ) Nextcloud                  | -Freigabe<br>cument.docx                               |                  | ×                                | K                                       |                                                         |          |
| d d<br>j ji<br>N<br>C<br>C<br>P<br>P<br>P                                                        | s<br>lata<br>lata<br>swa<br>KSOCache<br>PerfLogs<br>YrogsamData<br>I Bernent ausgewählt (6,83 KB)                                                          | ,<br>, | Mit Benutzer                 | -Freigabe<br>cument.docx                               |                  | ×                                | K                                       |                                                         |          |
| , d<br>d<br>j<br>k<br>N<br>N<br>C<br>C<br>P<br>P<br>P<br>P<br>P<br>P<br>4<br>Element             | s<br>data<br>tev<br>wa<br>MSOCache<br>OCache<br>PerfLogs<br>ProgramData<br>e 1 Element ausgewählt (6,63 K8)                                                |        | Mit Benutzer                 | -Freigabe<br>cument.docx<br>m oder Gruppen teilen      |                  | ×                                |                                         |                                                         |          |
| d d<br>ji<br>N<br>C<br>C<br>P<br>P<br>P<br>P<br>P                                                | s<br>Ista<br>Jeke<br>WSOCache<br>Octove<br>PerfLogs<br>PerfLogs<br>I Element ausgewählt (6,63 K8)                                                          |        | Mit Benutzer                 | I-Freigabe<br>cument.docx<br>m oder Gruppen teilen     |                  | ×                                | K                                       |                                                         |          |
| d d<br>ji<br>N<br>C<br>C<br>P<br>P<br>P<br>P                                                     | s<br>late<br>late<br>late<br>www.<br>MSOCache<br>Corke<br>PerfLogs<br>ProgramDate<br>I Element ausgewählt (6,63 KB)                                        |        | Mit Benutzer                 | -Freigabe<br>cument.docx<br>m oder Gruppen teilen      |                  | ×                                | K                                       |                                                         |          |
| , d<br>, d<br>, j, j,<br>, N<br>, N<br>, C<br>, C<br>, P<br>, P<br>, P<br>, P                    | s<br>Ista<br>Kev<br>WSOCache<br>Ocache<br>Perflogs<br>ProgramData<br>a 1 Element ausgewählt (6,63 K8)                                                      |        | Nextcloud Doc Mit Benutzer   | -Freigabe<br>cument.docx<br>m oder Gruppen teilen      |                  | ×<br>] →<br>+                    |                                         |                                                         |          |
| 4 Element                                                                                        | s<br>lata<br>lata<br>lata<br>lev<br>SOCache<br>Dotave<br>Perflogs<br>rogaramData<br>a 1 Element ausgewählt (6,83 KB)                                       | ,<br>  | ) Nextcloud                  | I-Freigabe<br>cument.docx<br>m oder Gruppen teilen     |                  | ×<br>] →<br>+                    | K                                       |                                                         |          |
| d<br>d<br>j<br>j<br>j<br>j<br>j<br>j<br>j<br>d<br>d<br>c<br>c<br>P<br>P<br>P<br>P<br>P           | s<br>lata<br>lata<br>lata<br>MSOCache<br>Coche<br>PerfLogs<br>YrogamDats<br>I Element ausgewählt (6,83 K8)                                                 | ,<br>, | Mit Benutzer                 | -Freigabe<br>cument.docx<br>m oder Gruppen teilen      |                  | ×<br>] →<br>+                    |                                         |                                                         |          |
| d<br>d<br>i<br>i<br>i<br>i<br>i<br>i<br>i<br>i<br>i<br>i<br>i<br>i<br>i<br>i<br>i<br>i<br>i<br>i | s<br>Ista<br>Kev<br>WSOCache<br>Ofachae<br>PerfLogs<br>ProgramData<br>a 1 Berment ausgewählt (6,83 K8)  <br>1 Berment ausgewählt (6,83 K8)                 |        | Nextcloud                    | -Freigabe<br>cument.docx<br>m oder Gruppen tellen<br>m | kann bearbe      | ×<br>→<br>+                      |                                         |                                                         |          |

#### **Collaboration Cloud**

- Client: <u>nextcloud</u> (alternativ auch f
  ür <u>Android & iOS</u>)
- oder <u>Webinterface</u>
- Freigabe / Teilen von Dateien (Client oder Web)
- Dateien bzw. Ordner stehen dann im entsprechenden Konto zur Verfügung
- Zugriffsrechte beachten!

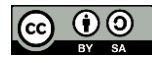

Technik und

Gesundheit für Menschen

ΓGΝ

#### ONLINESPEICHER & ZUSAMMENARBEIT

| Image: Start     Freigeben     Ansicht       Image: Start     Freigeben     Ansicht       Image: Start     Image: Start     Kauschneiden       Image: Start     Image: Start     Image: Start       Image: Start     Image: Start     Image: Start <td< th=""><th>gen Verschieben Ko<br/>nach v na</th><th>Jeren<br/>Löschen Umbenennen</th><th>Neuer Element</th><th>iff • Eigenschaften</th><th>nen - E Alles auswählen<br/>rbeiten E Nichts auswählen<br/>lauf E Auswahl umkehren</th><th>1 ×<br/>^ 7</th></td<> | gen Verschieben Ko<br>nach v na | Jeren<br>Löschen Umbenennen | Neuer Element    | iff • Eigenschaften      | nen - E Alles auswählen<br>rbeiten E Nichts auswählen<br>lauf E Auswahl umkehren | 1 ×<br>^ 7 |
|----------------------------------------------------------------------------------------------------|---------------------------------|-----------------------------|------------------|--------------------------|----------------------------------------------------------------------------------|------------|
| Zwischenablage<br>← → × ↑ 📀 > Nextcloud                                                                                                    |                                 | Organisieren                | Neu              | Öffnen                   | Auswählen                                                                        | ٩          |
|                                                                                                    | ^ Name                          | ^                           | Änderungsdatum   | Typ Größ                 |                                                                                  |            |
| * Schnellzugriff                                                                                                    | lehre                           |                             | 28.09.2020 10:12 | Dateiordner              |                                                                                  |            |
| Desktop                                                                                                    | 🐔 🔯 Docume                      | nt.docx                     | 28.09.2020 09:39 | Microsoft Word-D         | 7 KB                                                                             |            |
| Downloads     Delumente                                                                                                    | Presenta                        | Öffnen                      |                  | Microsoft PowerP         | 32 KB                                                                            |            |
| Bilder                                                                                                    | Spreads                         | Bearbeiten                  |                  | Microsoft Excel-Ar       | 6 KB                                                                             |            |
|                                                                                                    |                                 | Neu                         |                  |                          |                                                                                  |            |
| <ul> <li>Nextcloud</li> </ul>                                                                                                    |                                 | 7-Zip                       | >                |                          |                                                                                  |            |
| OneDrive                                                                                                    |                                 | CRC SHA                     | >                |                          |                                                                                  |            |
| Dieser PC                                                                                                    |                                 | Edit with Notepad++         |                  |                          |                                                                                  |            |
| 🧊 3D-Objekte                                                                                                    |                                 | Mit Windows Defender ü      | berprüfen        |                          |                                                                                  |            |
| E Bilder                                                                                                    |                                 | Öffnen mit                  |                  |                          |                                                                                  |            |
| Desktop                                                                                                    |                                 | Zugniff gouthros            |                  |                          |                                                                                  |            |
| Dokumente                                                                                                    |                                 | 2 ugrin gewanren auf        |                  |                          |                                                                                  |            |
| Musik                                                                                                    |                                 | Nextcloud                   | >                | Bearbeiten               |                                                                                  |            |
| Videos                                                                                                    |                                 | Vorgängerversionen wied     | lerherstellen    | Öffentlichen Link kopien | 20                                                                               |            |
| System (C:)                                                                                                    |                                 | Senden an                   | >                | Kopiere internen Link    |                                                                                  |            |
| SGetCurrent                                                                                                    |                                 | Ausschneiden                | T T              |                          |                                                                                  |            |
| apps                                                                                                    |                                 | Kopieren                    |                  |                          | \                                                                                |            |
| Benutzer                                                                                                    |                                 | Verknüpfung erstellen       |                  |                          |                                                                                  |            |
| Default                                                                                                    |                                 | Löschen                     |                  |                          |                                                                                  |            |
| defaultuser0                                                                                                    |                                 | Umbenennen                  |                  |                          |                                                                                  |            |
| Öffentlich                                                                                                    |                                 | Eigenschaften               |                  |                          |                                                                                  |            |
| s                                                                                                    |                                 |                             |                  |                          |                                                                                  |            |
| data                                                                                                    |                                 |                             |                  |                          |                                                                                  |            |
| dev .                                                                                                    |                                 |                             |                  |                          |                                                                                  |            |
| MSOCycles                                                                                                    |                                 |                             |                  |                          |                                                                                  |            |
| Octave                                                                                                    |                                 |                             |                  |                          |                                                                                  |            |
| PerfLogs                                                                                                    |                                 |                             |                  |                          |                                                                                  |            |
| ProgramData                                                                                                    |                                 |                             |                  |                          |                                                                                  |            |
| Elemente 1 Element ausgewählt (6,83 KB)                                                                                                    | v                               |                             |                  |                          | <b>I</b>                                                                         |            |
|                                                                                                    |                                 |                             |                  |                          |                                                                                  | 1000       |
|                                                                                                    |                                 |                             |                  |                          |                                                                                  |            |
|                                                                                                    | Nextcloud                       | Freigabe                    |                  | ×                        |                                                                                  |            |
|                                                                                                    | - IVEALCIOUD                    | reigabe                     |                  | ~                        |                                                                                  |            |
|                                                                                                    | 🔊 Doo                           | cument.docx                 |                  | 4                        | K                                                                                |            |
|                                                                                                    | Mit Benutzer                    | n oder Gruppen teilen       |                  | _ →                      |                                                                                  |            |
|                                                                                                    | 🔗 Link teile                    | n                           |                  | +                        |                                                                                  |            |
|                                                                                                    | S Sver                          | Franz                       | 🗹 kann bearbeit  | en ••••                  |                                                                                  |            |

#### **Collaboration Cloud**

- Client: <u>nextcloud</u> (alternativ auch f
  ür <u>Android & iOS</u>)
- oder <u>Webinterface</u>
- Freigabe / Teilen von Dateien (Client oder Web)
- Dateien bzw. Ordner stehen dann im entsprechenden Konto zur Verfügung
- Zugriffsrechte beachten!
- Weitere Informationen: <u>https://hrz-wiki.jade-</u> <u>hs.de/de/tp/collabcloud/start</u>

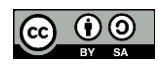

Technik und

Gesundheit für Menschen

G

NETZLAUFWERK

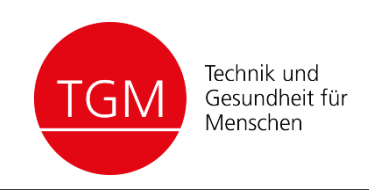

| 🔄   🗹 🚺 🖛   Informatik i                      |                             |                   |                |                          | - 🗆                                 | ×       |
|-----------------------------------------------|-----------------------------|-------------------|----------------|--------------------------|-------------------------------------|---------|
| Datei Start Freigeben Ansicht                 |                             |                   |                |                          |                                     | ~ 🕐     |
| An Schnellzugriff Kopieren Einfügen           | en nach * 🗙 Löschen *       | Neuer             | Eigenschaften  |                          | Alles auswählen<br>Nichts auswählen |         |
| anheften                                      | Organiziaren                | Ordner            | Ölleren        |                          | Auswani umkenre                     | n       |
| Zwischenablage                                | Organisieren                | Neu               | Offnen         |                          | Auswanien                           |         |
| ← → × ↑                                       | e.de\home\c3) (X:) → inform | atik1             | ~ Č            | "informatik1             | " durchsuchen                       | Q       |
| 🖈 Schnellzugriff                              | Name                        | ^<br>=hrung ndf   | Änder<br>30.09 | rungsdatum<br>2019 17:01 | Typ<br>Adobe Acrob                  | A Nat D |
| E Desktop                                     | inf1_01_orga_einfu          | ehrung.pptx       | 30.09.         | .2019 17:01              | Microsoft Po                        | werP    |
| 🕂 Downloads                                   | inf1 02 modellieru          | ng.pdf            | 14.10.         | 2019 17:11               | Adobe Acrob                         | at D    |
| 🕆 Dokumente                                   | * inf1_02_modellieru        | ng.pptx           | 14.10.         | .2019 17:11              | Microsoft Po                        | werP    |
| 📰 Bilder                                      | * inf1_03_objekte_va        | iablen.pdf        | 14.10.         | .2019 17:09              | Adobe Acrob                         | at D    |
| semester1                                     | 🖈 🛛 😰 inf1_03_objekte_va    | riablen.pptx      | 14.10.         | .2019 17:09              | Microsoft Po                        | werP    |
| Nesteland                                     | 💫 inf1_03_objekte_va        | riablen_v2.pdf    | 16.10.         | .2019 09:30              | Adobe Acrob                         | at D    |
| • Nextcloud                                   | 💼 inf1_03_objekte_va        | riablen_v2.pptx   | 16.10.         | .2019 09:30              | Microsoft Po                        | werP    |
| OneDrive                                      | inf1_04_mehr_obje           | cte.pdf           | 21.10.         | .2019 17:20              | Adobe Acrob                         | at D    |
| Dieser PC                                     | inf1_04_mehr_obje           | cte.pptx          | 21.10.         | .2019 17:20              | Microsoft Po                        | werP    |
| 3D-Objekte                                    | inf1_10_Vererbung.          | pptx              | 02.12.         | .2019 16:22              | Microsoft Po                        | werP    |
|                                               | inf1_11_AbstrKlasse         | enInterfPolymorp  | hie.pdf 09.12. | .2019 16:26              | Adobe Acrob                         | at D    |
|                                               | Inf I_I I_AbstrKlasse       | enintertPolymorp  | nie.p 09.12.   | 2019 10:20               | Microsoft Po                        | werP    |
| Desktop                                       | inf1_11_fileIO_strea        | ms.par<br>ms.patv | 16.12.         | 2019 14:54               | Adobe Acrob                         | at D    |
| Dokumente                                     | inf1 12 wdb.ndf             | ms.pptx           | 06.01          | 2020 17:26               |                                     | nat D   |
| Downloads                                     | inf1 12 wdh.pptx            |                   | 06.01.         | 2020 17:26               | Microsoft Po                        | werP    |
| Musik                                         | inf1 uebung 01 cli          | halllowelt.pptx   | 30.09.         | .2019 17:02              | Microsoft Po                        | werP    |
| Videos                                        | inf1_uebung_01_cli          | _hallowelt.pdf    | 30.09.         | .2019 17:02              | Adobe Acrob                         | at D    |
| System (C:)                                   | inf1_uebung_2_mo            | dellierung.pdf    | 14.10.         | .2019 17:11              | Adobe Acrob                         | at D    |
| oc D-Laufwerk (D:) VirtualBox Guest Additions | 🕼 inf1_uebung_2_mo          | dellierung.pptx   | 14.10.         | .2019 17:11              | Microsoft Po                        | werP    |
| 🛫 sv1008 (\\hs-woe.de\home\c3) (X:)           | inf1_uebung_03_ob           | jekte_variablen.p | df 14.10.      | .2019 17:17              | Adobe Acrob                         | at D    |
| 👳 host (\\VBoxSvr) (Z:)                       | inf1_uebung_03_ob           | jekte_variablen.p | ptx 14.10.     | .2019 17:17              | Microsoft Po                        | werP    |
| - Natural                                     | \land inf1_uebung_04_m      | ehr_objekte.pdf   | 21.10.         | .2019 17:21              | Adobe Acrob                         | at D 🗸  |
| VNetzwerk                                     | <                           |                   |                |                          |                                     | >       |
| 29 Elemente                                   |                             |                   |                |                          |                                     |         |

- Nur an Poolrechnern (oder via VPN) als Netzlaufwerk verfügbar
- Vorteil: An jedem Poolrechner automatisch verfügbar
- Ansonsten Zugriff über Webinterface: <u>WebFiler</u>

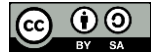

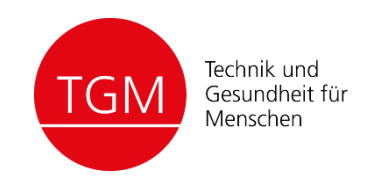

Ideal:

- Arbeitskopie
- Sicherheitskopie (lokal)
- Backup räumlich getrennt, z.B.
  - Cloud
  - USB-Stick bei den Eltern

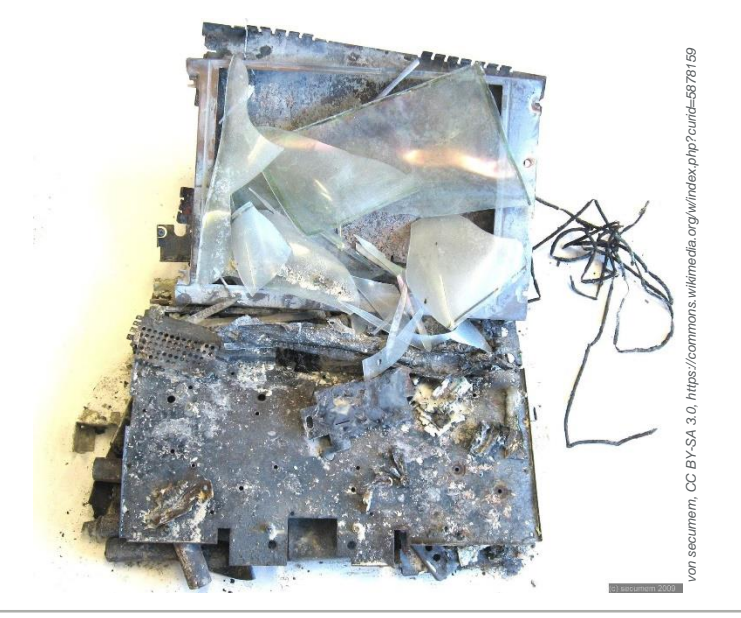

Versionierung von Dateien:

- Lokale Kopien von bestimmten Versionen eines Dokuments / Projekts
- z.B. vor und nach größeren Änderungen oder Umstrukturierungen
- Aussagekräftige Datei- bzw.
   Ordnernamen:
   Nicht

Dokument\_1.doc
Dokument\_1\_neu.doc
Dokument\_2\_noch\_neuer.doc
Besser:

Dokument\_1\_20200929a.doc Dokument\_1\_20200929b.doc

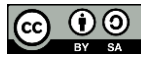

#### OFFICE TEXTVERARBEITUNG / TABELLENKALKULATION

- OnlyOffice (Nextcloud, <u>https://ccs.jade-hs.de</u>)
- Microsoft Office
- Google (Docs, Tabellen, Präsentationen)
- Apple (Pages, Numbers, Keynote)

- Abiword
- Gnumeric
- KOffice
- Libre-/OpenOffice
- LaTeX
- Markdown / Pandoc

### Datenaustausch / Kompatibilität?

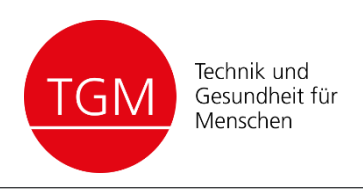

#### ONLYOFFICE

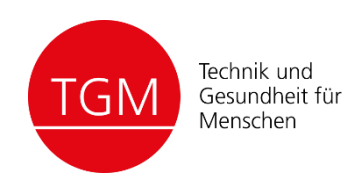

- Zugriff über Collaboration Cloud <u>https://ccs.jade-hs.de</u>
- Textverarbeitung (Dokument)
- Tabellenkalkulation (Tabelle)
- Präsentation

- Export/Download in verschiedenen Formaten, z.B.
  - Microsoft Office
  - LibreOffice
  - PDF
- Kollaborativ: Gleichzeitig zusammen editieren!

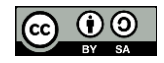

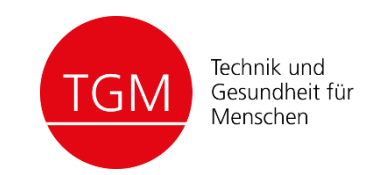

| Neuer Tab $x + $ |                                            | -+×          |
|------------------|--------------------------------------------|--------------|
|                  |                                            | Gmail Bilder |
|                  |                                            |              |
|                  |                                            |              |
|                  | Google                                     |              |
|                  | Cocyic                                     |              |
|                  | Q Mit Google suchen oder eine URL eingeben |              |
|                  |                                            |              |
|                  | +                                          |              |
|                  | Verknüpfung h                              |              |
|                  |                                            |              |
|                  |                                            | 4            |
|                  |                                            |              |
|                  |                                            |              |
|                  |                                            | ( d. Ammuna) |

![](_page_14_Picture_3.jpeg)

#### LITERATURVERWALTUNG

![](_page_15_Picture_1.jpeg)

- JabRef
- Mendeley
- Zotero
- BibTex
- Citavi
- Papers
- (Microsoft / LibreOffice)

@BOOK{raymond:cathedral\_bazaar\_book, EDITOR = "Tim O'Reilly", TITLE = "{T}he {C}athedral and the {B}azaar -- {M}usings on {L}inux and {O}pen {S}ource by an {A}ccidental {R}evolutionary", = "0'Reilly", PUBLISHER ADDRESS = "Sebastopol, CA", YEAR = 1999,= "" NOTE }

![](_page_15_Picture_10.jpeg)

![](_page_16_Picture_1.jpeg)

- Adobe
  - Photoshop
  - Illustrator
  - InDesign
- Microsoft Visio

![](_page_16_Figure_7.jpeg)

physics/

- Dia
- Draw
- GIMP
- Inkscape
- Scribus
- LaTeX (z.B. TikZ)

![](_page_16_Picture_15.jpeg)

![](_page_17_Picture_1.jpeg)

- Office
  - Bearbeiten: odf, xls, docx, pptx ...
  - Publizieren: pdf
- Grafik
  - Raster: png, jpeg
  - Vector: pdf / eps, svg
- Readme / Lizenzen / Notizen
  - Plain Text (z.B. txt)
  - Markdown (md)
- Quellcode
  - Plain Text (c, cpp, sh,. java, m, js, py, tex)

![](_page_17_Picture_13.jpeg)

![](_page_18_Picture_1.jpeg)

#### • Windows

https://support.microsoft.com/en-us/help/12445/windows-keyboard-shortcuts

```
Win + E

Win + I

Win + Print / Alt + Print

Win + Pfeiltasten

Win + Tab

Alt + F4

Strg + Z / Y

Alt + Links / Rechts

Strg + N / T / K

Strg + Bild \downarrow / Bild\uparrow
```

#### • Mac

https://support.apple.com/en-us/HT201236

#### Programme

Dokumentation, How-To, Menü und Mouseover

![](_page_18_Picture_9.jpeg)

![](_page_19_Picture_1.jpeg)

#### z.B.

![](_page_19_Picture_3.jpeg)

#### • <u>TIPP10</u> (online/Download)

![](_page_19_Figure_5.jpeg)

![](_page_19_Picture_6.jpeg)

EMAIL

![](_page_20_Picture_1.jpeg)

- Web: webmail.jade-hs.de
- Client / offline: <u>https://hrz-wiki.jade-hs.de/de/tp/email-stud/start</u>
- Etikette
  - Hochschuladresse f
    ür Korrespondenz mit Lehrenden und Betreuenden verwenden.
  - Emails sind keine Kurznachrichten!
  - Anrede und Grußformel.
  - Aussagekräftiger Betreff.
  - Rechtschreibung und Grammatik beachten.
  - Absätze machen längere Texte besser erfassbar.

![](_page_20_Picture_11.jpeg)

![](_page_21_Picture_1.jpeg)

Die offiziell an der Hochschule genutzte Software ist **Zoom** 

- Zugangsdaten werden von den Lehrenden (Host) geteilt.
- Zugriff via Webclient oder lokalem Client (<u>download</u>), automatischer Download beim ersten Meeting.
- Keine kommerzielle Zoom Lizenz f
  ür Studierende (d.h. max. 40 Minuten / zwei Teilnehmer?!)
- Für eigene Konferenzen ggf. alternativen nutzen (Skype, etc.).

![](_page_21_Picture_7.jpeg)

![](_page_22_Picture_1.jpeg)

#### Etikette

- Mikrofon stummschalten wenn nicht gesprochen wird.
- Kameras einschalten wenn es die Verbindung bzw. Bandbreite zulässt,
- zumindest wenn selbst gesprochen wird.
- Wenn möglich, Kopfhörer verwenden (besseres Sprachverstehen und Vermeiden von Rückkopplungen).
- Virtuelle Wortmeldung nutzen (Chat > Raise Hand)

![](_page_22_Picture_8.jpeg)

![](_page_23_Picture_0.jpeg)

Copyright(c) 2020, Sven Kissner & Sven Franz This work is licensed under the Creative Commons Attribution-ShareAlike 4.0 International License. To view a copy of this license, visit http://creativecommons.org/licenses/by-sa/4.0/.

![](_page_23_Picture_2.jpeg)